# 

## RegisterUCL – User Guide for Tier 4 Reporting

This guide describes how RegisterUCL can be used to review data for students sponsored by UCL on a study visa, currently known as Tier 4.

Details of student visa status have been taken directly from Portico. Portico is the master system for student visas and RegisterUCL merely holds a copy of this information, for use within the context of attendance.

### How to log into RegisterUCL

You can access RegisterUCL through a web browser, on a tablet, smart-phone, laptop or PC.

Log into the system via UCL's single sign on page, with your UCL username and password.

https://ucl.seats.cloud

Home / Single Sign-on

## Single Sign-on

UCL members: in order to access this resource, please enter your UCL computer account details in the boxes below and click "Login".

Login to RegisterUCL

UCL username: \*

UCL password: \*

Login

- · You will only need to enter these details once per Web browser session.
- Remember: to properly log out of any resource, you should always end your web browser session.

#### Students Tab – Main View

| 📔 🏥 Calendar 📔 🖉 Teaching Ever | nts   🎓 Students   🖹 Repor | rts 🛛 🖡 Cases 🔊 Activity 🖡 |            |                             |        |
|--------------------------------|----------------------------|----------------------------|------------|-----------------------------|--------|
| Department                     | Route                      | Module                     |            | Sort by<br>First Name (4-7) | Search |
| Any                            | Any                        | Any                        |            | FISE Nome (A-2)             | Jearch |
|                                |                            |                            | Attendance |                             |        |
| <                              |                            |                            | 9%         |                             |        |
| ]<br>al : 51103                |                            |                            | • 0        |                             |        |

Filters can be used to refine results on the Students tab, so that only those studying on a visa are displayed

• Open the filter by clicking on the filter button, this can be found to the right of the search bar, at the top of the screen

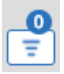

• Expand the Student Info section and select 'Study visa required' from the Visa Status field

|                    | 0                        |
|--------------------|--------------------------|
| Search             | Q = 0                    |
| Active Filters (0) | •                        |
| 29/08/2020         | To 27/08/2021            |
| +Student Info      |                          |
| Туре               | Any                      |
| Student Year       | Any                      |
| Study Level        | Any                      |
| Visa Status        | All                      |
| Nationalty         | Study visa required      |
| Monitored          | Visa not required<br>All |
| Status             | Any                      |
| +Engagement        |                          |
| -Wellbeing         |                          |

• Click on Apply Filters to refine the list

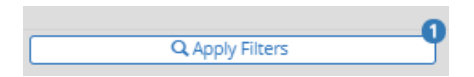

#### Students Tab – Student Detail View

| +<br>Sele | + III .1<br>Selected : 0 |               |                                                                                 |                     |                |  |
|-----------|--------------------------|---------------|---------------------------------------------------------------------------------|---------------------|----------------|--|
|           | Full Name St             | tudent Number | Routes                                                                          | Last Physical Swipe | Attendance (%) |  |
|           | =                        |               | TEPSECSLAN01 - PGCE Languages                                                   | Not Applicable      | 0%             |  |
|           | =                        |               | TMRARCSSPL17 - MRes Space Syntax: Architecture and Cities                       | Not Applicable      | 0%             |  |
|           | =                        |               | TMSIONSBRN01 - MSc Brain and Mind Sciences                                      | Not Applicable      | 0%             |  |
|           | =                        |               | DDYEDUSCAP01 - DEdPsy Professional Educational, Child and Adolescent Psychology | Not Applicable      | 0%             |  |

#### After selecting a student from the main view, you will be taken to a more detailed view of the student.

| ▲ UCL   @Calendar   @Teaching Events   ≠ Students   @Reports   ₽ Ca | ses 🧿 Activity   🌲                                         |                                       |                      |
|---------------------------------------------------------------------|------------------------------------------------------------|---------------------------------------|----------------------|
| Head Calendar                                                       |                                                            |                                       |                      |
|                                                                     | Student Profile Attendance Workflows Communications Attach | iments                                |                      |
| Routes:<br>MSc Brain and Mind Sciences                              | Name:                                                      | Student No:                           | Preferred Name:      |
| Visa Status (green=study visa; red=no study visa):                  | Surname:                                                   | Route:<br>MSc Brain and Mind Sciences | University Email:    |
|                                                                     | Student Year:                                              | Badge Number:                         | Last Physical Swipe: |
|                                                                     | Score:                                                     | Nationality:                          |                      |

The Visa Status indicator on the student card shows whether or not they hold a visa to study.

| Visa Status (green=study visa; red=no study visa | a): |
|--------------------------------------------------|-----|
| •                                                |     |

Although the Nationality field is not populated, it is not currently possible to hide this from view, if access to visa status is required.

Nationality:

#### Reports Tab

| Loci    Calendar                | ∋ Activity   🌲                                                                                                    |                                           |
|---------------------------------|----------------------------------------------------------------------------------------------------|-------------------------------------------|
| Recent Reports<br>Saved Filters | eports                                                                                                    |                                           |
|                                 | Orfs:     Student Attendance Report     Class Type:     Mandatory     All       e:     12/10/2020     To     16/10/2020     All     All | Study Visa Required Visa Not Required All |

When running reports, to restrict the results to students who hold a study visa, select the Study Visa Required option.

Study Visa Required